## **Desktop Background**

Use a picture of your grandchildren or some other picture you like as display background.

1. Rightclick the picture and select Save Picture As...

2. Give it a name and Save it to your C:\My Documents\My Pictures folder or to another folder that you prefer.

3. Now rightclick on the desktop in a blank area and select Properties.

4. Click the Background tab.

5. Click Browse and locate the picture where you stored it.

6. Doubleclick the picture file., it will appear on your desktop.

7. You may have it as a center square, or full desktop by clicking Stretch on the Background screen.

Revised 6/14/2009 JMM